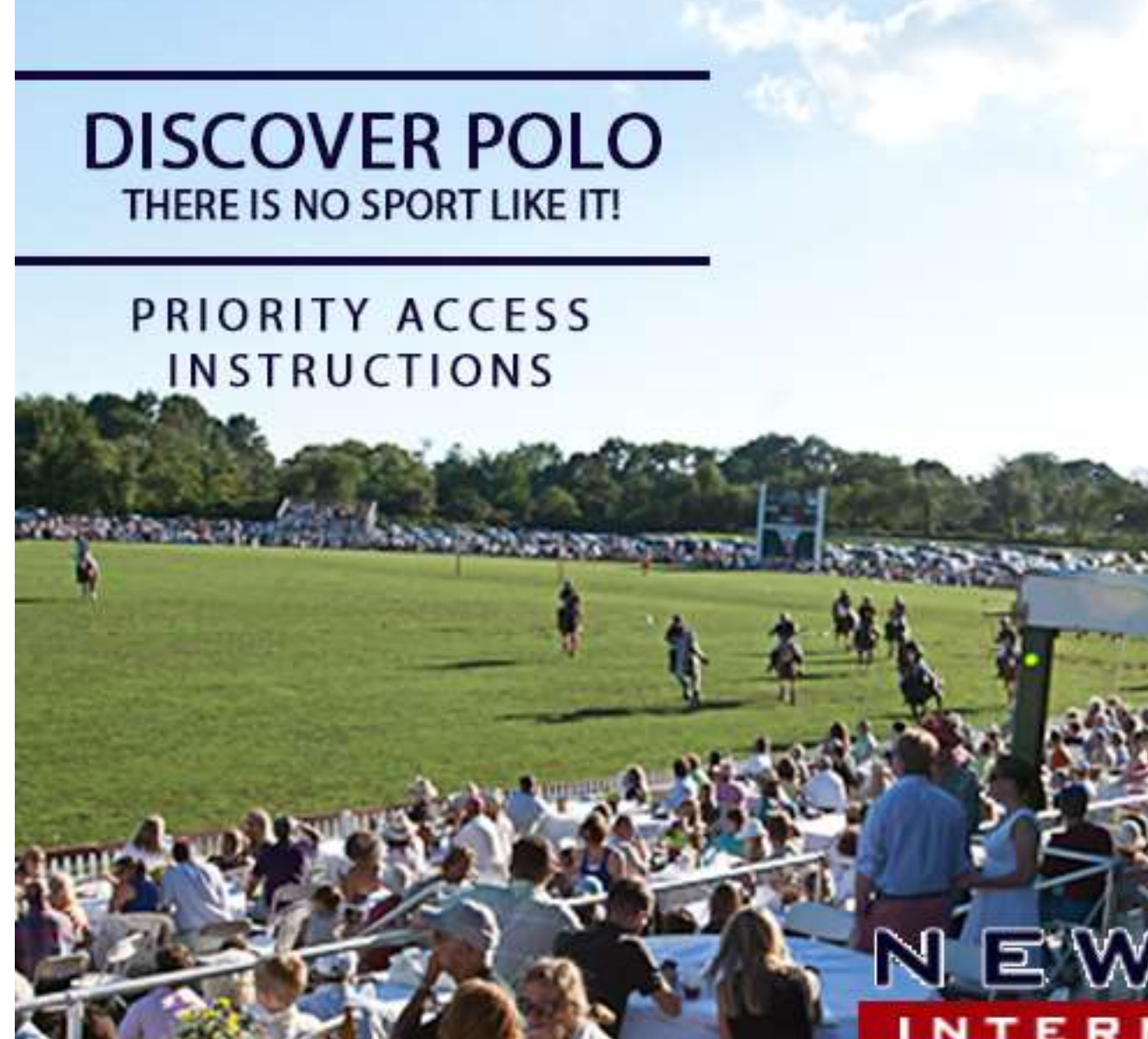

RI

П

Priority Access Tailgate Reservation Tutorial

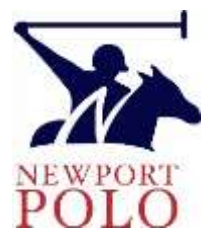

Please keep in mind that your view of the website may not appear exactly as shown, due to differences in the device you are using.

Section 1: Desktop/Laptop & Some Tablets

Section 2: Cell Phones and Other Mobile Devices (p. 14)

Reminders

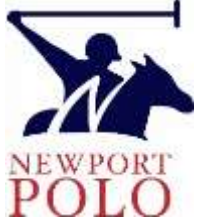

- Priority Access will take place from March 1 March 15
- Google Chrome is the recommended browser to make reservations
  - Be sure to clear your browsing history before using Priority Access
- You may not share your login credentials, and only the subscription holder may use Member Benefits.
  - Purchases will be monitored for unauthorized activity
- There is a strict Limit of 1 Tailgate Space/Chalet per household, unless minimum group requirements are met, as outlined on all Tailgate/Chalet web pages.
  - Noncompliant reservations will be adjusted

### Section 1: Desktops/Laptops

1. Navigate to our homepage <u>www.nptpolo.com</u> On the home page, click the login button.

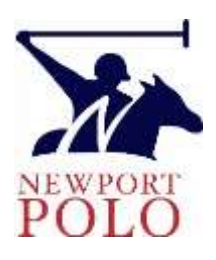

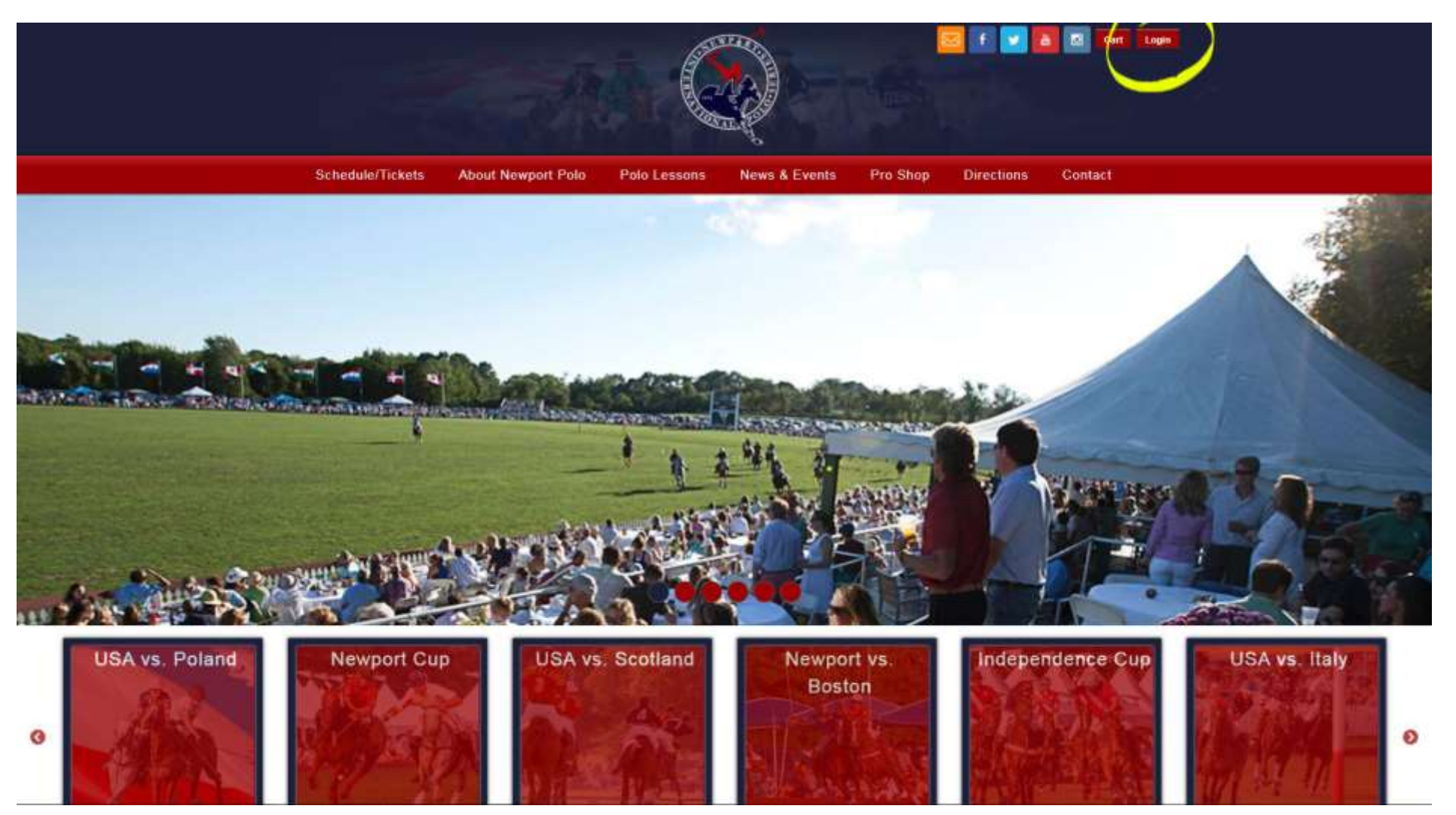

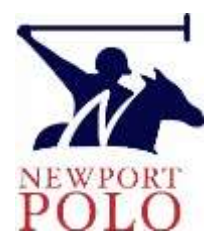

## 2. Log in using the credentials created at the time of your season pass purchase.

|       |                                   |                                           |                                            |                                 | Cart Loga                                                    |
|-------|-----------------------------------|-------------------------------------------|--------------------------------------------|---------------------------------|--------------------------------------------------------------|
|       | Schedule/Tickets A                | bout Newport Polo Polo                    | Lessons News & Events                      | Pro Shop Direction              | ns Contact                                                   |
|       |                                   | Log In                                    |                                            |                                 |                                                              |
|       |                                   | Usemaine:<br>info@nptpolo.com<br>Password |                                            |                                 |                                                              |
|       |                                   | Forgot Password?                          |                                            | Login                           |                                                              |
| @ 201 | IS Newport Polo. All Rights Reser | ved.                                      | Newport International Polo Grounds &       | Pavilion at Glan Farm - 260 Lin | den Lane, Poltsmouth RI 92871<br>(491) 846-0200 Info Hotline |
|       |                                   |                                           | Schedule/Tickets Abo<br>Tenns & Conditions | ut Newport Pole Pro Shop        | Directions Contact                                           |
| Login |                                   |                                           |                                            |                                 |                                                              |

# 3. When you log in, this is your account dashboard landing page. Click on our logo at the top of the page to return to the homepage.

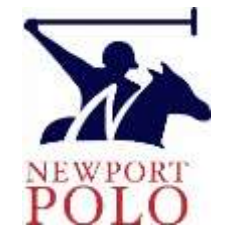

| Patron Table     Subscriber     Member     Insider - SOLD OUT     Corporate<br>SOLD       \$1,500.00     \$275.00     \$175.00     \$1.000.00     \$2,50       Express find of Year     Express find of Year     Express find of Year     Express find of Year       Buy Now     Buy Now     Buy Now     Buy Now     Buy Now | Corporate Tailgate<br>SOLD OUT |
|----------------------------------------------------------------------------------------------------|--------------------------------|
| \$1,500.00     \$275.00     \$175.00     \$1.000.00     \$22,50       Express find of Year     Express find of Year     Express find of Year     Express find of Year       Buy Now     Buy Now     Buy Now     Buy Now     Buy Now                                                                                          | and a second                   |
| Express Eind of Year Express Eind of Year Express Eind of Year Express Eind of Year Express Eind of Year Express Eind of Year Express Eind of Year Eany Now Elsy Now Elsy Now Elsy Now                                                                                                    | \$2,500.00                     |
| Buy Now Buy Now Buy Now Buy Now                                                                                                    | Explain End of Year            |
|                                                                                                    | Buy Now                        |
| VIP Lounge Table                                                                                                    |                                |
| \$2,600.00                                                                                                    |                                |
| Express End of Year                                                                                                    |                                |

4. From the homepage, you can access specific **matches by clicking on the red 'shortcut' boxes, or** access all the matches by clicking on Schedule/Tickets.

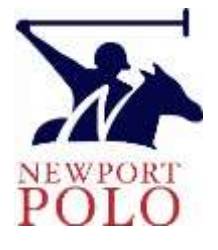

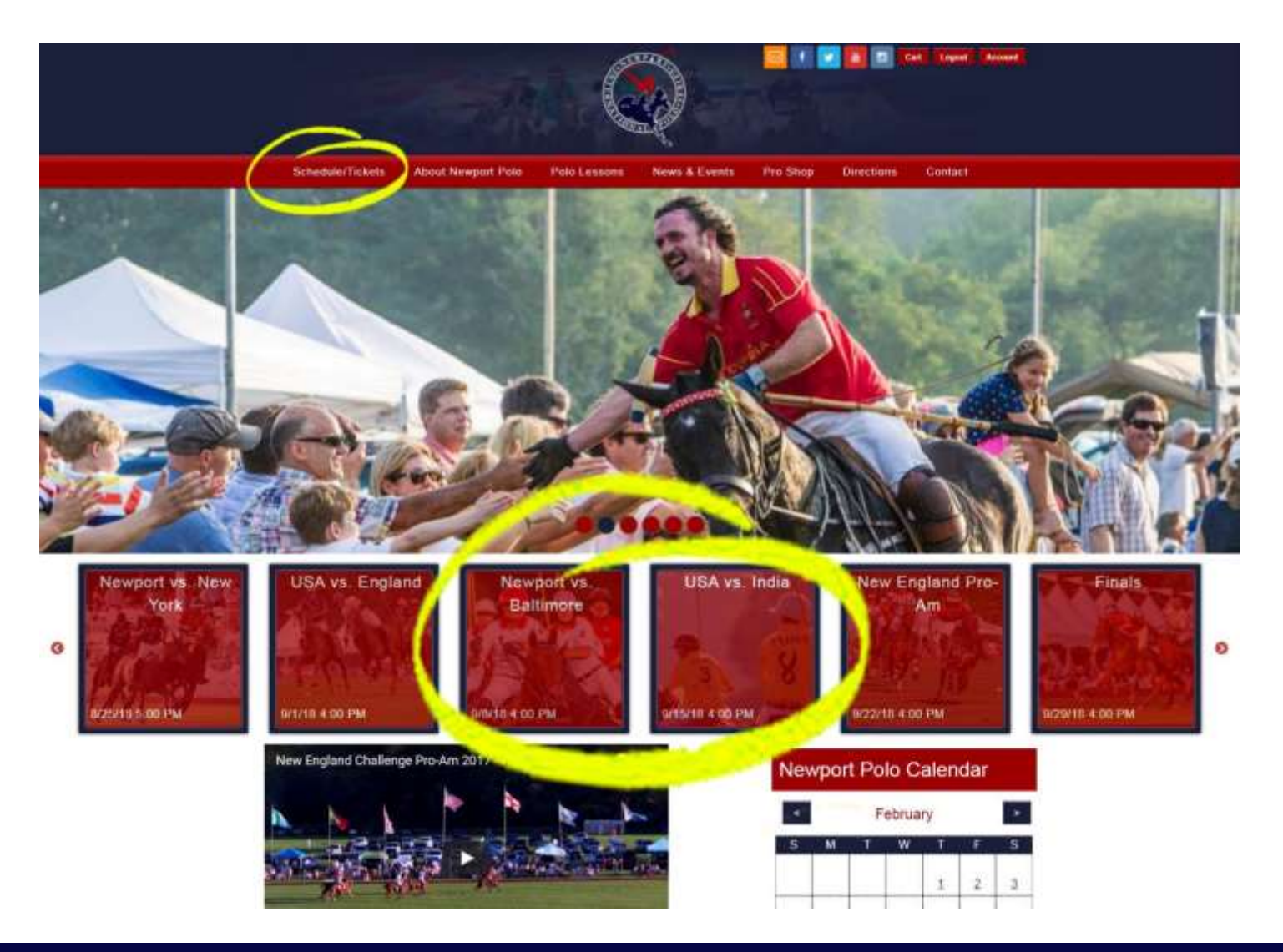

On the Schedule/Tickets page, scroll to the match you wish to make a reservation for, then click on the Match title or image.

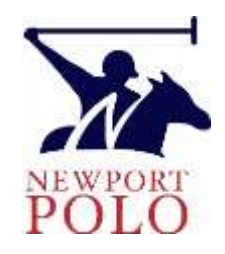

| Schedule/Tickets Al                        | bout Newport Polo Polo                                                              | Lessons News & Even                                                    | ts Pro Shop Dire                                            | ctions Contact                                                                                                    |
|--------------------------------------------|-------------------------------------------------------------------------------------|------------------------------------------------------------------------|-------------------------------------------------------------|----------------------------------------------------------------------------------------------------|
| Schedule/Tickets                           | Home / Schedule/Ti                                                                  | ckets                                                                  |                                                             |                                                                                                    |
| Calendar<br>Admission Information<br>FAQ's | Schedule                                                                            | /Tickets                                                               |                                                             |                                                                                                    |
| Season Passes<br>Groups<br>Weather         |                                                                                     | + 🛛 🚺 🛨                                                                |                                                             |                                                                                                    |
|                                            | Oct.1 - Feb. 28: Preseas                                                            | on sale for Group Reservatio                                           | ns & Season Passes runs fr                                  | om Oct.1 - Feb. 28                                                                                                    |
|                                            | March 1-14: Priority Acc<br>March 1-14                                              | ess. Season Pass purchase                                              | s by Feb. 28 receive Priority                               | Access to the Box Office from                                                                                                    |
| Sponsors:                                  | March 15: The Box Office<br>tickets, tailgate parking re<br>gate, from 1 PM on game | e opens to the general public<br>eservations, and special ever<br>day. | on March 15 - Sept. 29, off<br>It lickets. General Admissio | ering polo match admission<br>n Tickets are also sold at the                                                                                                    |
|                                            | June-September: Newpo                                                               | ert International Polo Series e                                        | every Saturday at 5PM, 4PM                                  | in September.                                                                                                    |
|                                            | Balandar, Jun 2, 2019                                                               | Shirday Jun 9, 2014                                                    | Saturday Jun 16, 2018                                       | a and a set of the set of the set |
| Gurneys                                    | USA vs. Poland<br>Newport Polo                                                      | Newport Cup<br>Newport Polo                                            | USA vs. Scotland<br>Newport Polo                            | Newport vs. Boston<br>Newport Polo                                                                                                    |
| VANDERBILT HOTELVIKING                     |                                                                                     |                                                                        |                                                             |                                                                                                    |

5. When you click on a Match, you will see a venue diagram that contains links to the seating options. Below the diagram are written details for each seating option. Follow the links, INSIDE the diagram, to the seating option you want.

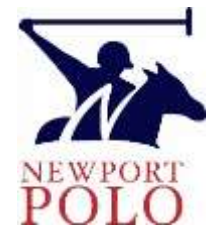

| Schedule/Tickets | About Newport Polo | Polo Lessons                                     | News & Events         | Pro Shop                                 | Directions      | Contact               |          |
|------------------|--------------------|--------------------------------------------------|-----------------------|------------------------------------------|-----------------|-----------------------|----------|
| USA vs. F        | Poland             |                                                  |                       |                                          |                 |                       |          |
| Opening Day      |                    |                                                  |                       |                                          |                 |                       |          |
| A D              | Tim                | e: June 2, 2018 5:1                              | 00 PM                 |                                          |                 |                       |          |
|                  | Tie                | kets:                                            | ernational Polo Groun | ds 250 Linden Li                         | ane, Portsmouth | RJ 02871              |          |
|                  |                    |                                                  | wn Seating            | a<br>ex and Ani Pav<br>blos of 4, 6 of 8 | Plan<br>O Taily | gate Chalets - method |          |
| XY               |                    | No. Participa                                    |                       |                                          |                 |                       | <b>F</b> |
|                  |                    |                                                  | IN                    | TERNATI<br>POLO FII                      | ONAL<br>LD      |                       |          |
|                  |                    | Grandstan<br>Seating                             |                       |                                          |                 |                       |          |
|                  |                    | \$100+15PP<br>\$50+\$15PP<br>\$25 or \$65 VIP Lo | sunge                 | Taligate Parki                           | ng              | Free Parking          |          |
|                  |                    |                                                  |                       |                                          |                 |                       |          |

#### More info:

Season XXVII of the NBC10 Newport International Polo Series, Presented by BMW begins on Saturday, June 2<sup>nd</sup>, 2018 at 5pm with the debut of Poland on Opening Day, followed by

6. Scroll down to view the tailgate & chalet diagram, then click/tap on the available space you wish to reserve. Chalets are on the North, Tailgates are on the South perimeter.

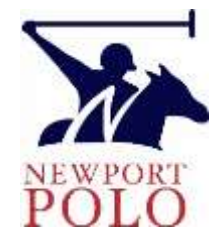

spot in open lawn seating (gates open at 1pm/Noon in Sept.), b. reserve centerfield seats in the Alex and Ani Pavilion for great service & convenience, or c. send an email to agnes@nptpolo.com with the date of match in the subject line, to be added to an automatic Wait List - in the event of a cancellation, notification will be sent simultaneously to all those on the Wait list, sorted by Subject, for a particular match.

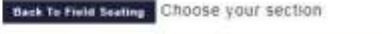

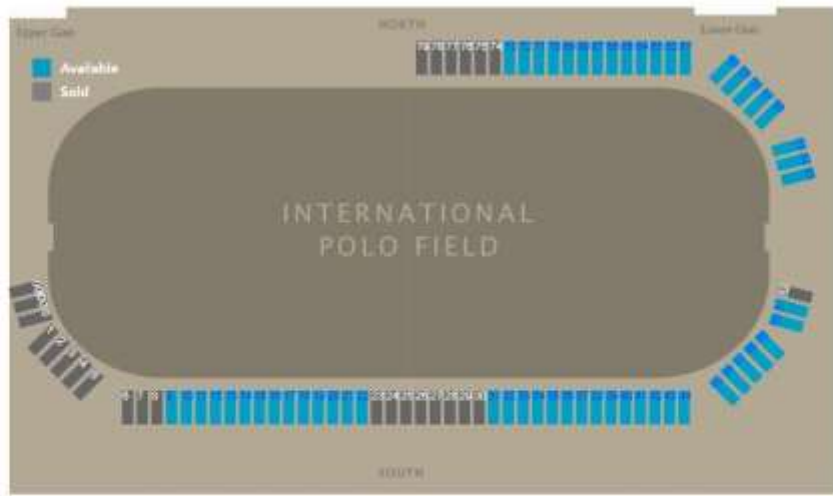

Season XXVII of the NBC10 Newport International Polo Series, Presented by BMW begins on Saturday, June 2<sup>nd</sup>, 2018 at 5pm with the debut of Poland on Opening Day, followed by a special Après Polo event.

#### Ticket & Parking Options:

#### Alex and Ani Pavilion:

Pavilion Seats - \$25/person for admission to the ALEX AND ANI Pavilion. The ALEX AND ANI Pavilion opens at 3pm on game day. To ensure availability, we recommend advanced reservations online only, by selecting an available table(s) from the Pavilion diagram, then indicating the number of seats you wish to purchase (regardless of age); tables seat up to 4, 6 or 8, and are located on the (L) Lawn, (P) Porch\*, (T) Tent\*\*, and (D) Decks\*. If all of the tables

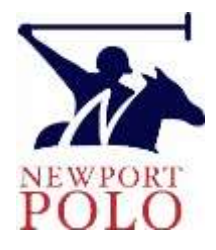

## 7. Once the page reloads, click 'Purchase Ticket' to add your selection to your shopping cart.

#### Scroll Down to make your selection. If all spaces appear reserved ('No Spaces

Remaining') — It means they are sold out, and the alternatives are a, arrive early to get a good spot in open lawn seating (gates open at 1pm/Noon in Sept.); b, reserve centerfield seats in the Alex and Ani Pavilion for great service & convenience, or c, send an email to agnes@nptpolo.com with the date of match in the subject line, to be added to an automatic Wait List - in the event of a cancellation, notification will be sent simultaneously to all those on the Wait list, sorted by Subject, for a particular match.

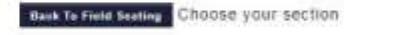

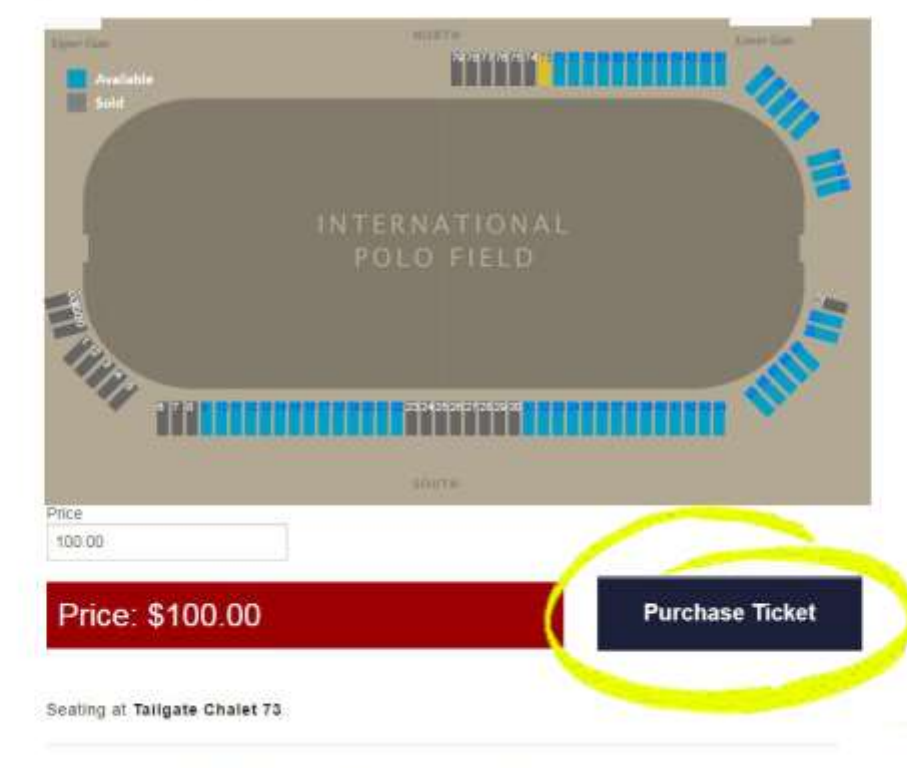

Note: By reserving this Tailgate Chalet, YOU are accepting full responsibility for the care of the

8. In your Shopping Cart, You may click/tap 'Continue With Purchase' to checkout, or to continue shopping click/tap on our logo to return to the Homepage or click/tap Schedule/Tickets.

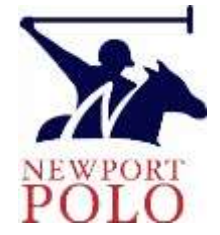

Time remaining indicates how long until that item will be removed from your shopping cart, unless purchased.

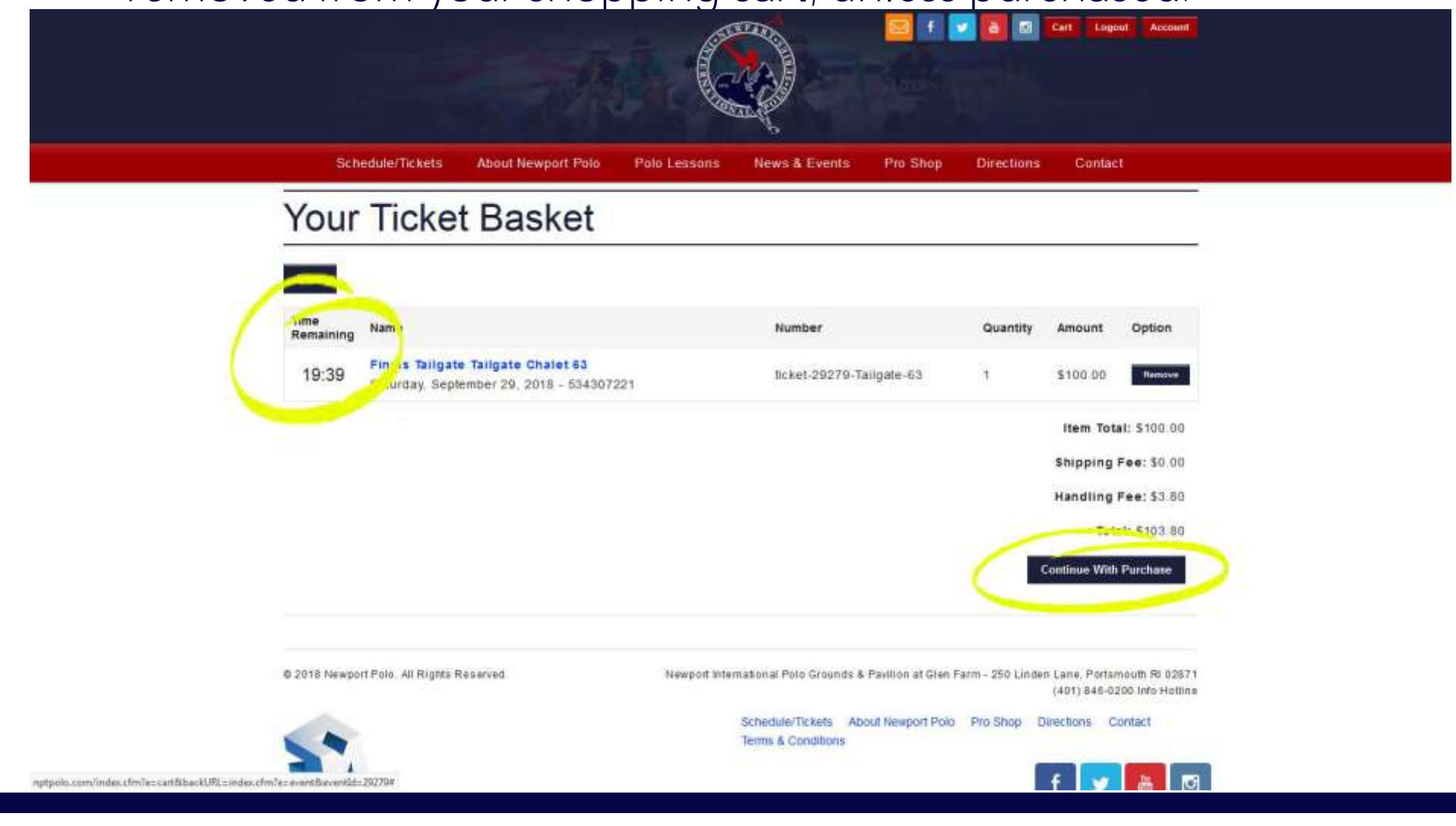

9. You may add items for multiple matches to your shopping cart before completing your purchase. To reach your Cart anytime, to view what is in your shopping cart and to check out, the 'Cart' button can be found at the top of every page.

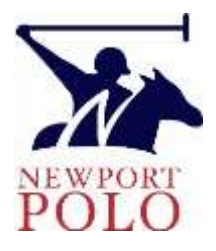

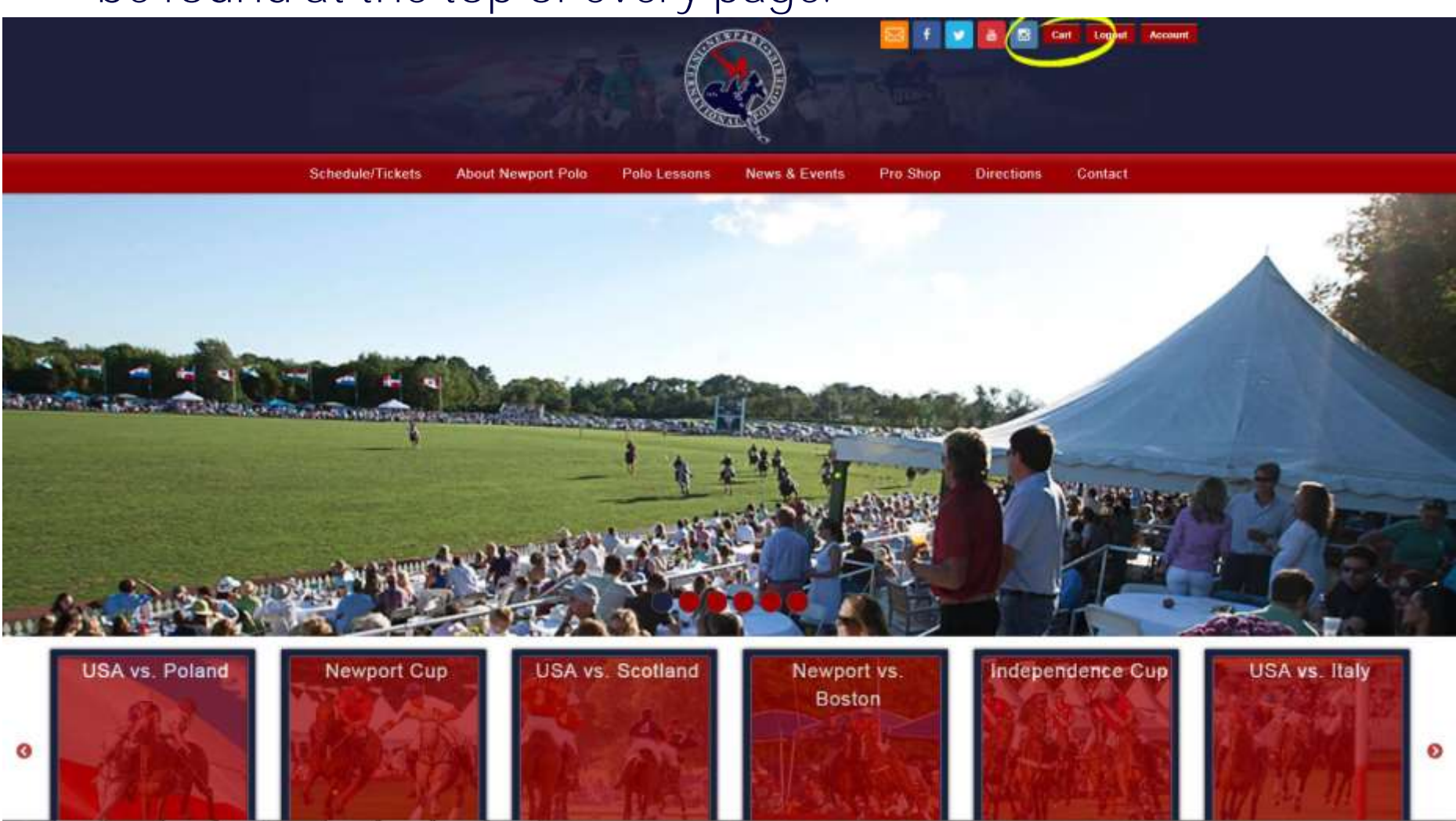

Section 2: Cell Phones & Other Mobile Devices

1. Navigate to our homepage <u>www.nptpolo.com</u> On the home page, click the login button.

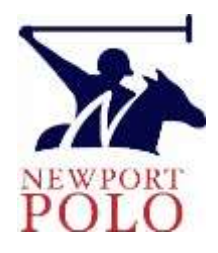

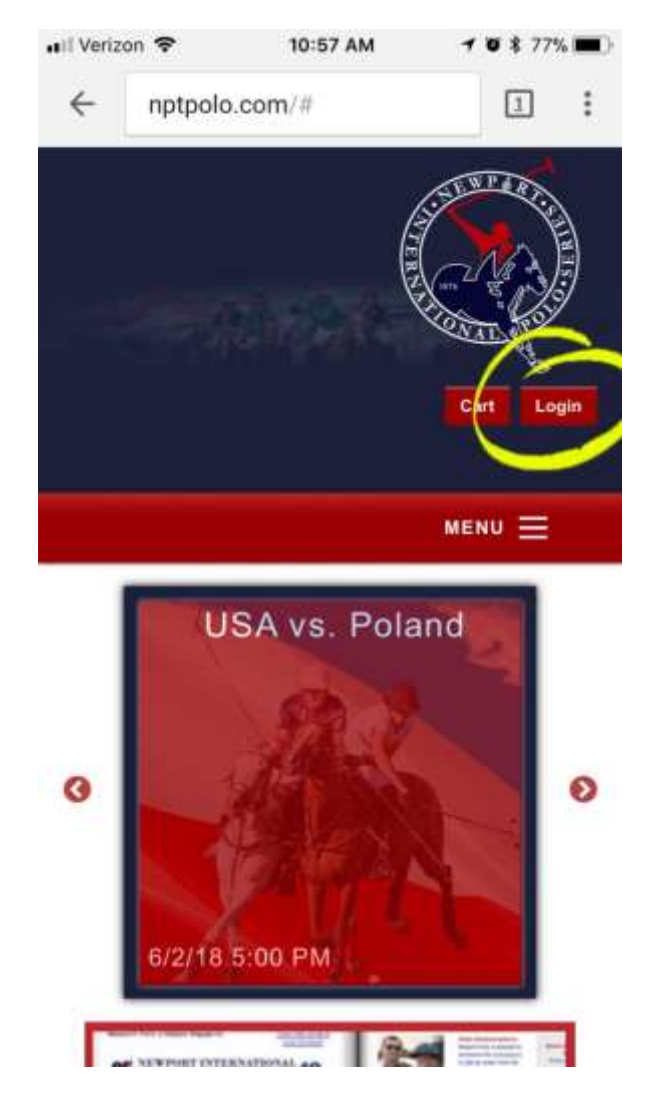

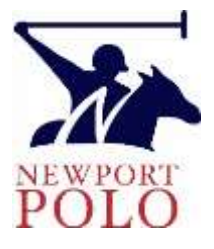

## 2. Log in using the credentials created at the time of your season pass purchase.

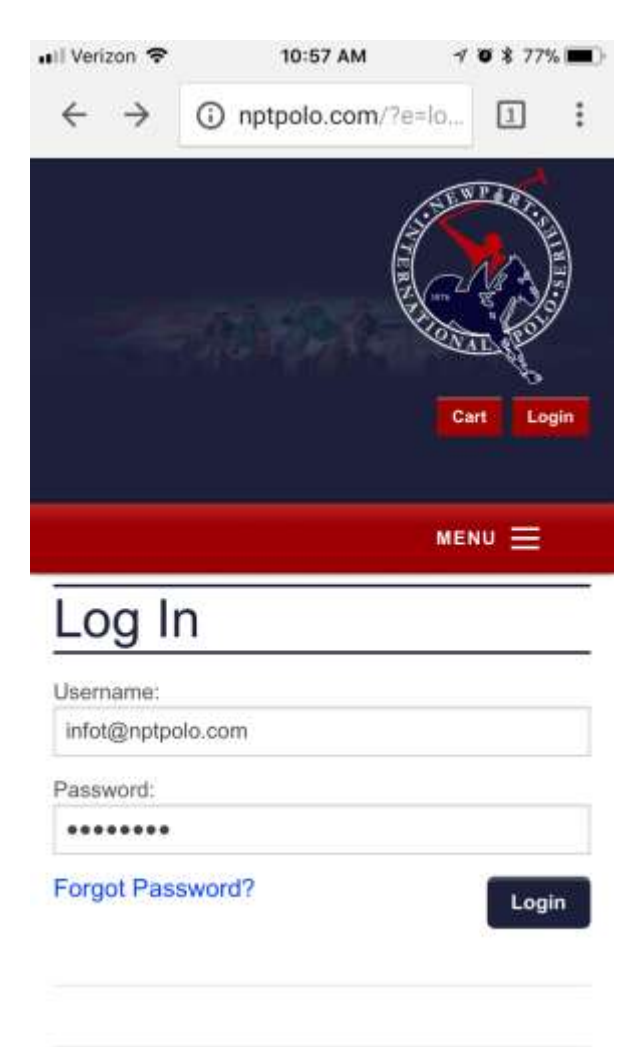

3. When you log in, this is your account dashboard landing page. Click on our logo at the top of the page to return to the homepage.

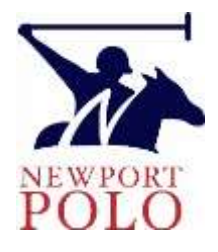

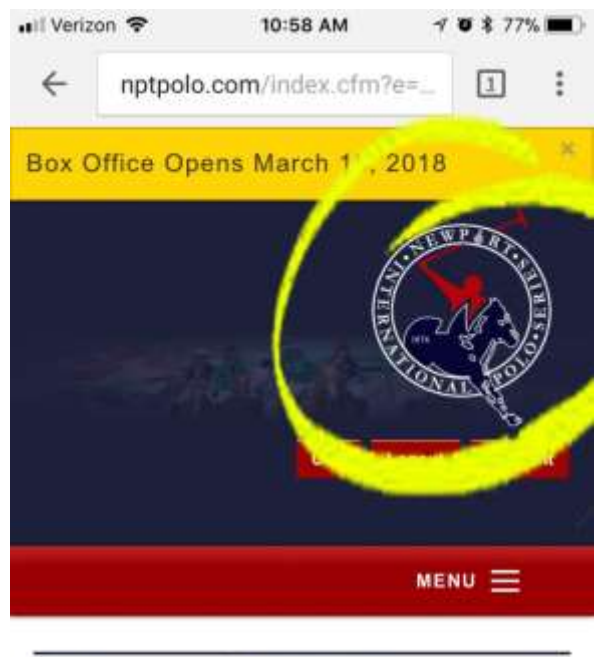

### Choose/Add Passes

| Patron Table        | Subscriber          |
|---------------------|---------------------|
| \$1,500.00          | \$275.00            |
| Expires End of Year | Expires End of Year |
| Buy Now             | Buy Now             |

4. From the homepage, you can access specific **matches by clicking on the red 'shortcut' boxes, or** access all the matches by tapping **the 'hamburger'** and then tapping Schedule/Tickets.

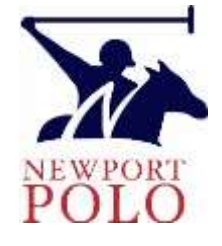

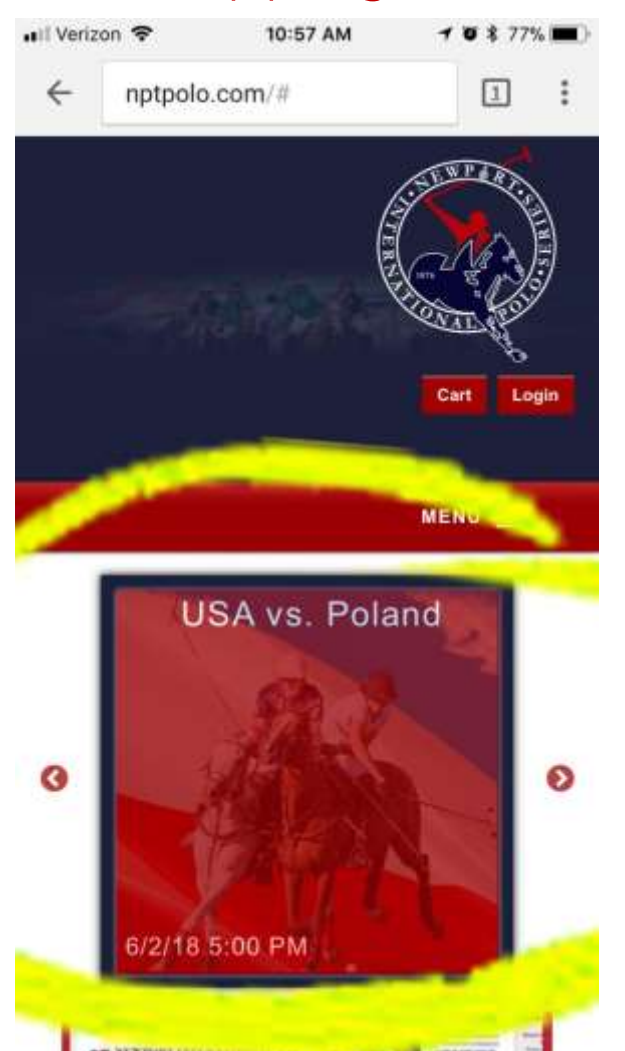

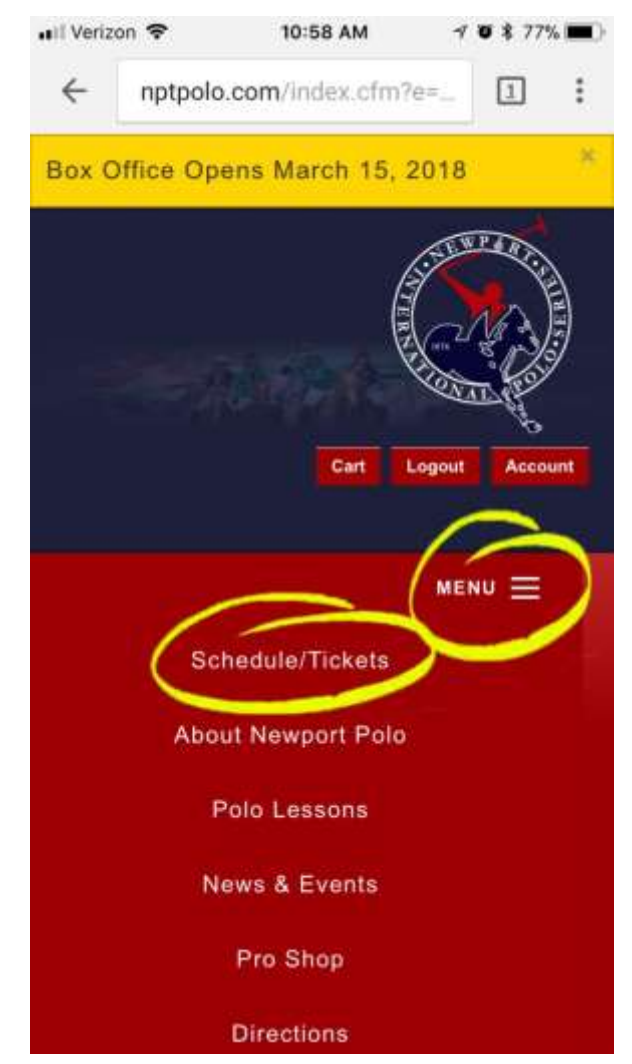

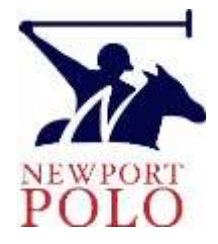

### On the Schedule/Tickets page, scroll to the match you wish to make a reservation for, then tap on the event title or image.

## Schedule/Tickets

Oct.1 - Feb. 28: Preseason sale for Group Reservations & Season Passes runs from Oct.1 - Feb. 28.

March 1-14: Priority Access. Season Pass purchases by Feb. 28 receive Priority Access to the Box Office from March 1-14.

March 15: The Box Office opens to the general public on March 15 - Sept. 29, offering polo match admission tickets, tailgate parking reservations, and special event tickets. General Admission Tickets are also sold at the gate, from 1 PM on game day.

June-September: <u>Newport International Polo</u> <u>Series</u> every Saturday at 5PM, 4PM in September.

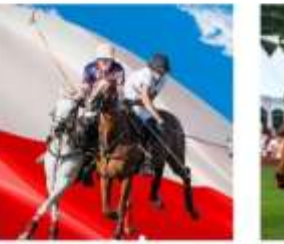

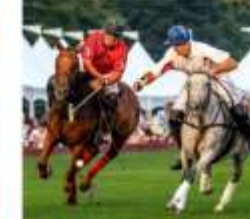

Saturday, Jun 2, 2018 USA vs. Poland

Saturday, Jun 9, 2018 Newport Cup

5. When you tap on a Match, you will see a list of buttons to access the seating options. Below the buttons are written details for each seating option. Tap the button for the seating option you want.

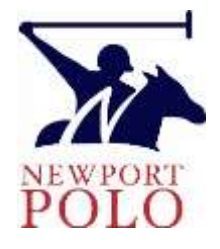

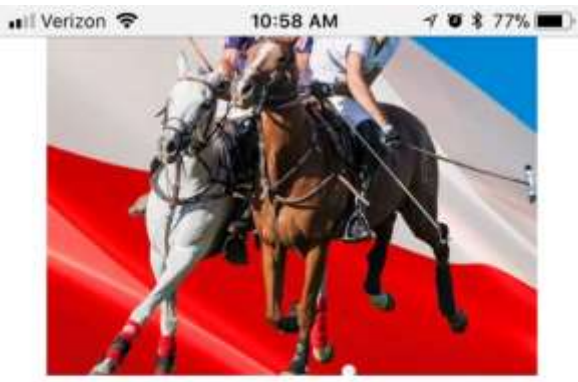

Time: June 2, 2018 5:00 PM

Location: Newport International Polo Grounds 250 Linden Lane, Portsmouth, RI 02871

**Buy Lawn Seating Tickets** 

Buy Grandstand Seating Tickets

Buy Pavilion Seating Tickets

Buy Tailgate Space

6. Scroll down to view the tailgate & chalet diagram, then tap 'Select Space' to view the list of available locations. Chalets are on the North, Tailgates are on the South perimeter.

Back To Field Seating

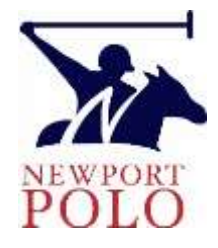

■II Verizon 
10:59 AM
10:59 AM
10:59 AM
10:59 AM
10:59 AM
10:59 AM
10:59 AM
10:59 AM
10:59 AM
10:59 AM
10:59 AM
10:59 AM
10:59 AM
10:59 AM
10:59 AM
10:59 AM
10:59 AM
10:59 AM
10:59 AM
10:59 AM
10:59 AM
10:59 AM
10:59 AM
10:59 AM
10:59 AM
10:59 AM
10:59 AM
10:59 AM
10:59 AM
10:59 AM
10:59 AM
10:59 AM
10:59 AM
10:59 AM
10:59 AM
10:59 AM
10:59 AM
10:59 AM
10:59 AM
10:59 AM
10:59 AM
10:59 AM
10:59 AM
10:59 AM
10:59 AM
10:59 AM
10:59 AM
10:59 AM
10:59 AM
10:59 AM
10:59 AM
10:59 AM
10:59 AM
10:59 AM
10:59 AM
10:59 AM
10:59 AM
10:59 AM
10:59 AM
10:59 AM
10:59 AM
10:59 AM
10:59 AM
10:59 AM
10:59 AM
10:59 AM
10:59 AM
10:59 AM
10:59 AM
10:59 AM
10:59 AM
10:59 AM
10:59 AM
10:59 AM
10:59 AM
10:59 AM
10:59 AM
10:59 AM
10:59 AM
10:59 AM
10:59 AM
10:59 AM
10:59 AM
10:59 AM
10:59 AM
10:59 AM
10:59 AM
10:59 AM
10:59 AM
10:59 AM
10:59 AM
10:59 AM
10:59 AM
10:59 AM
10:59 AM
10:59 AM
10:59 AM
10:59 AM
10:59 AM
10:59 AM
10:59 AM
10:59 AM
10:59 AM
10:59 AM
10:59 AM
10:59 AM
10:59 AM
10:59 AM
10:59 AM
10:59 AM
10:59 AM
10:59 AM
10:59 AM
10:59 AM
10:59 AM
10:59 AM
10:59 AM
10:59 AM
10:59 AM
10:59 AM
10:59 AM
10:59 AM
10:59 AM
10:59 AM
10:59 AM
10:59 AM
10:59 AM
10:59 AM
10:59 AM
10:59 AM
10:59 AM
10:59 AM
10:59 AM
10:59 AM
10:59 AM
10:59 AM
10:59 AM
10:59 AM
10:59 AM
10:59 AM
10:59 AM
10:59 AM
10:59 AM
10:59 AM
10:59 AM
10:59 AM
10:59 AM
10:59 AM
10:59 AM
10:59 AM
10:59 AM
10:59 AM
10:59 AM
10:59 AM
10:59 AM
10:59 AM
10:59 AM
10:59 AM
10:59 AM
10:59 AM
10:59 AM
10:59 AM
10:59 AM
10:59 AM
10:59 AM
10:59 AM
10:59 AM
10:59 AM
10:59 AM
10:59 AM
10:59 AM
10:59 AM
10:59 AM
10:59 AM
10:59 AM
10:59 AM
10:59 AM
10:59 AM
10:59 AM
10:59 AM
10:59 AM
10:59 AM
10:59 AM
10:59 AM
10:59 AM
10:59 AM
10:59 AM
10:59 AM
10:59 AM
10:59 AM
10:59 AM
10:59 AM
10:59 AM
10:59 AM
10:59 AM
10:59 AM
10:59 AM
10:59 AM
10:59 AM
10:59 AM
10:59 AM
10:59 AM
10:59 AM
10:59 AM
10:59 AM
10:59 AM
10:59 AM
10:59 AM
10:59 AM
10:59 AM
10:59 AM
10:59 AM
10:59 AM
10:59 AM
10:59 AM
10:59 AM
10:59 AM
10:59 AM
10:59 AM
10:59 AM
10:59 AM
10:59 AM
10:59 AM
10:59 AM
10:59 AM
10:59 A

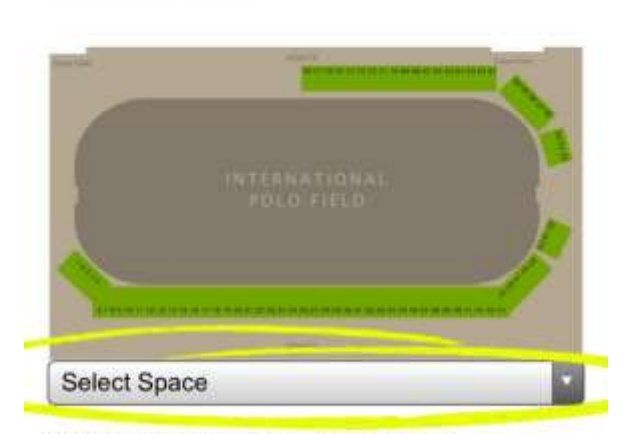

Choose your section

Season XXVII of the NBC10 Newport International Polo Series, Presented by BMW begins on Saturday, June 2<sup>nd</sup>, 2018 at 5pm with the debut of Poland on Opening Day, followed by a special Après Polo event.

7. Scroll through the tailgate list until the space you want is shown in bold black text, then tap the blue x above the list to select the space.

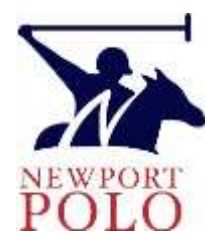

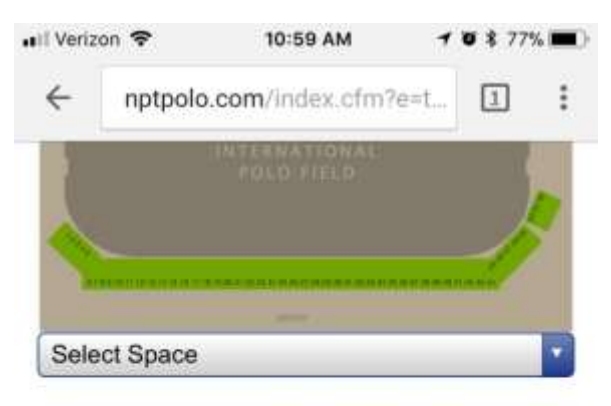

Season XXVII of the NBC10 Newport International Polo Series, Presented by BMW begins on Saturday, June 2<sup>nd</sup>, 2018 at 5pm with the debut of Poland on Opening Day, followed by a special Après Polo event.

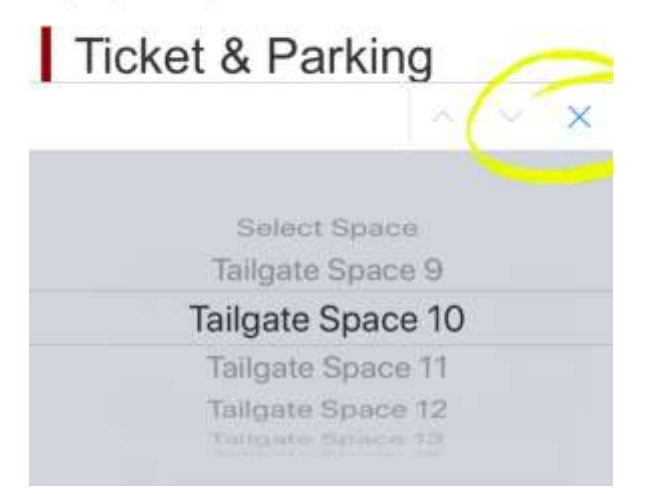

8. Once the page reloads, scroll down, and then **tap the 'Purchase Ticket' button to add your** selection to your shopping cart.

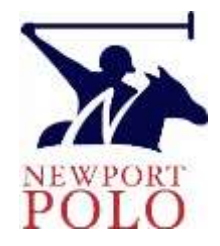

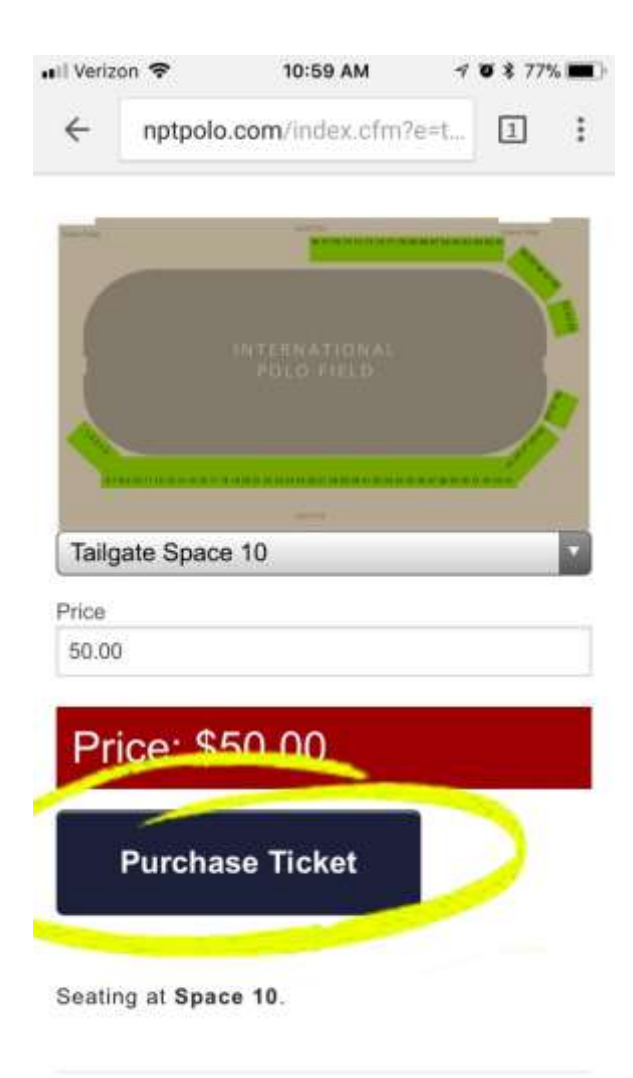

**9. In your Shopping Cart, You may tap 'Continue With Purchase' to checkout, or to continue shopping** tap on our logo to return to the Homepage or tap Schedule/Tickets.

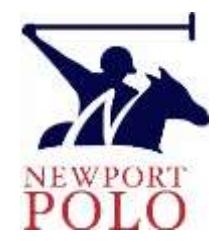

Time remaining indicates how long until that item will be removed from your shopping cart, unless purchased.

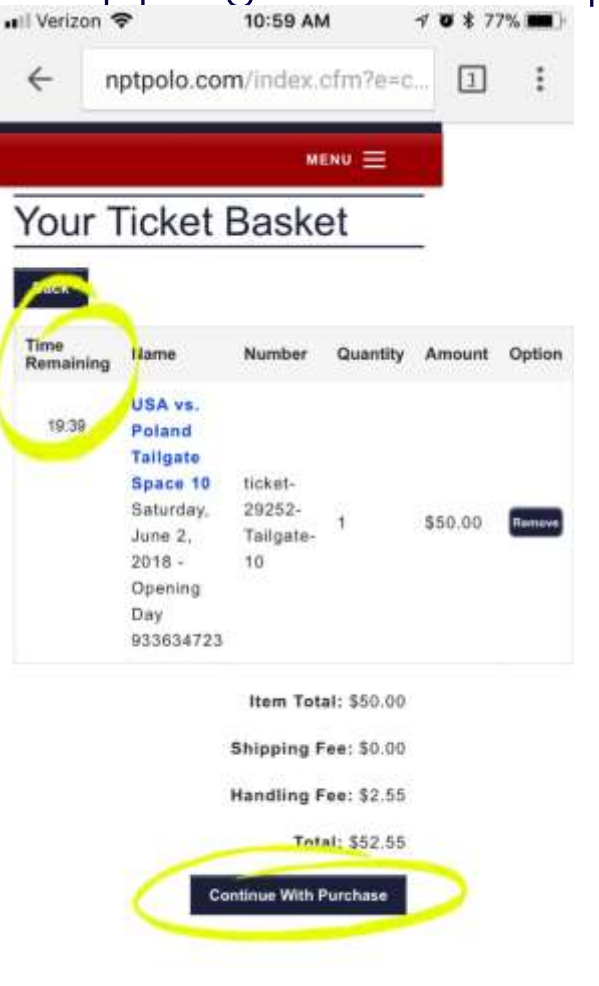

10. You may add items for multiple matches to your shopping cart before completing your purchase. To reach your Cart anytime, to view what is in your shopping cart and to check out, the 'Cart' button can be found at the top of every page.

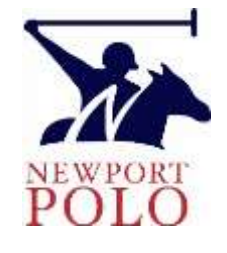

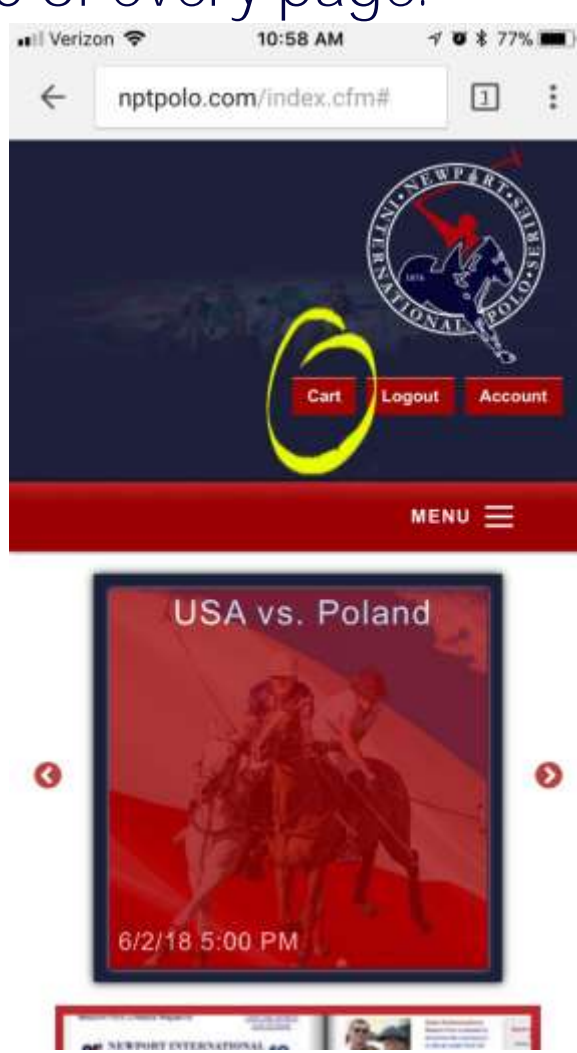

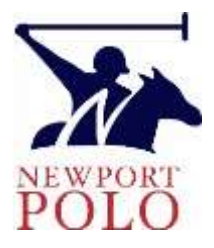

## About Newport Polo

Newport Polo is host of the Newport International Polo Series and home of America's first polo club, offering exhibition polo and club member services for outdoor & arena polo, and polo instruction. Est. in 1876; founding member of the United States Polo Association.

> There is no sport like polo. Be a part of it!

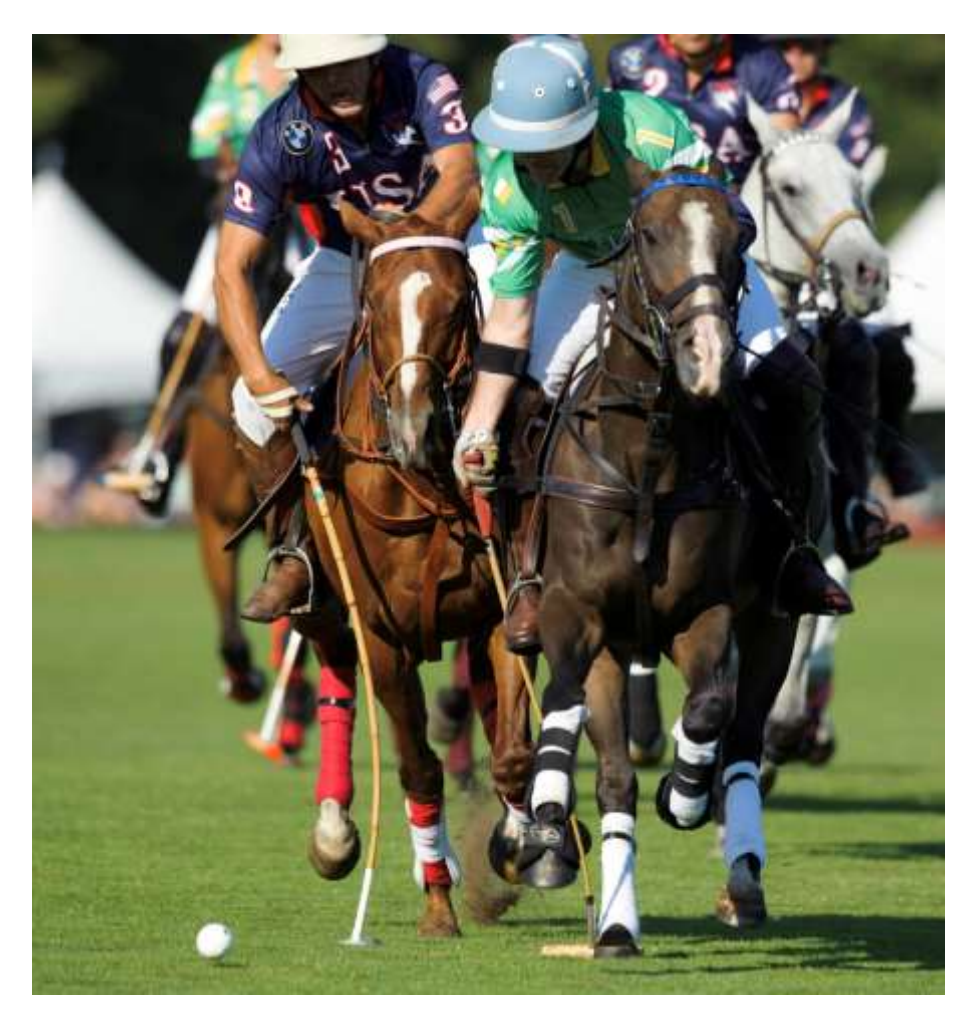

Copyright Newport Polo 2018